# Enoncé du TP 6 Réseaux

## **Commandes réseaux**

## C. Pain-Barre

INFO - IUT Aix-en-Provence

version du 16/4/2012

## **1** Configuration d'un hôte sous Unix

## 1.1 Les interfaces réseau

Une interface réseau identifie un périphérique permettant de se connecter à un réseau ainsi que les méthodes d'accès à ce réseau. Ce peut être un modem, une carte réseau, un port série, un port USB, ou autre. Une station ne possède et n'utilise généralement qu'une seule carte réseau. Les routeurs possèdent en revanche une interface par réseau auquel ils sont connectés.

Sur Unix (et Linux), une interface correspond à un point d'entrée dans le noyau (cœur du système). Envoyer des messages via les interfaces réseaux revient à passer des données à des procédures spéciales du noyau chargées d'effectuer les opérations d'entrées-sorties physiques. Une interface est généralement identifiée par un nom logique indiquant le type d'interface et le numéro d'ordre de la carte. Par exemple, sous Linux, une carte Ethernet classique sera identifiée par :

- eth0 pour la première carte ;
- eth1 pour la seconde;
- etc.

et les cartes Wifi, plutôt par wlan0, wlan1, ...

Sur SunOS 7.0 (Unix de Sun MicroSystems), une carte Ethernet sera identifiée par :

- 1e0 pour la première ;
- le1 pour la seconde ;
- etc.

Une exception concerne l'interface *loopback* identifiée par 10 suivi éventuellement d'un numéro. Cette interface correspond aux adresses IP commençant par 127. La plus communément utilisée étant l'adresse 127.0.0.1. Généralement, les stations sont configurées pour que cette interface puisse être désignée par le nom localhost (cas des stations Unix et Windows). L'interface *loopback* n'est pas rattachée à une carte réseau. C'est en fait une adresse permettant de tester en local uniquement des programmes utilisant TCP/IP, sans même disposer d'une liaison réseau. Cela permet donc de réaliser des tests sans pour autant provoquer de transmission sur le réseau, ou d'utiliser localement des services réseaux.

Une interface possède (généralement) une adresse physique, communément appelée adresse MAC. C'est cette adresse qui est utilisée pour les communications au niveau trame (couche liaison OSI), dans le réseau physique (local). Pour que cette interface puisse être une destination dans l'Internet, il faut lui associer une adresse IP (une seule suffit). Ainsi, une station va posséder une seule adresse IP alors qu'un routeur va posséder une adresse IP par réseau auquel il est connecté, via une interface. Pour réaliser cette association, il faut configurer l'interface. La configuration d'une interface comprend :

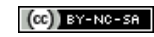

- l'adresse IP qui lui sera associée ;
- le masque de sous-réseau;

🖉 l'adresse du réseau de l'hôte est déduite en appliquant le masque à l'adresse IP.

- selon le système et le contexte, l'adresse d'un routeur (Gateway) pour créer la route par défaut ;
- l'adresse IP de diffusion dirigée (si possible) dans le réseau de l'hôte. Un datagramme envoyé vers cette adresse est aussi destiné à cette interface ainsi qu'à toutes celles raccordées à ce réseau ;

I'adresse de diffusion dirigée est aussi déduite de l'adresse IP et du masque, en mettant à 1 dans l'adresse IP, les bits qui sont à zéro dans le masque.

- un état actif (up) ou inactif (down);
- un certain nombre d'options :
  - le MTU (Maximum Transmission Unit) : charge utile maximale d'une trame émise via cette interface, dépendant du réseau. Vaut 1500 pour Ethernet;
  - I'activation ou non du protocole ARP sur cette interface;
  - ◊ la possibilité de diffuser ou non via l'interface (BROADCAST);
  - la possibilité de recevoir des messages émis en multi-diffusion (MULTICAST);
  - l'activation du mode *promiscuous*, donnant la possibilité de recevoir toutes les trames émises sur le réseau, même celles n'étant pas destinées à l'adresse physique de cette interface. Ce mode est utilisé pour réaliser des captures de trafic réseau;

## 1.2 ifconfig : configuration d'une interface sous Unix

La commande permettant de configurer une interface sous Unix est **ifconfig** (interface **config**uration), qui se trouve dans le répertoire /sbin. Elle admet d'assez nombreuses options car elle permet de configurer tout type de carte, pour différents besoins et protocoles réseau (pas seulement IPv4). Elle sert aussi à la consultation de la configuration courante des interfaces.

Le répertoire / sbin tout comme /usr/sbin contiennent des commandes destinées normalement aux administrateurs. Ces répertoires ne sont donc pas contenus par défaut dans le **PATH** des utilisateurs. Un utilisateur normal voulant les utiliser doit soit saisir leur référence absolue soit modifier son **PATH** en tapant :

\$ PATH="\$PATH:/sbin:/usr/sbin"

## Synopsis

```
ifconfig [-a | interface]
ifconfig interface [adresse-ip] [netmask masque] [mtu mtu] [hw ether adresse-mac]
```

La première forme sert à la consultation de la configuration courante. Si *interface* n'est pas indiquée, seule la configuration des interfaces actives (UP) est affichée. Les interfaces inactives (DOWN) sont aussi affichées si on utilise **-a**. Sinon, seule la configuration de *interface* est affichée.

La deuxième forme permet une configuration élémentaire de l'interface indiquée, où :

#### (CC) BY-NC-SA

- adresse-ip est l'adresse IPv4 à lui attribuer ;
- **netmask** *masque* précise le masque de sous-réseau à utiliser ;
- **mtu** *mtu* précise le MTU (en octets). Il n'est généralement pas utile de le modifier ;
- hw ether *adresse-mac* permet d'utiliser une autre adresse MAC (Ethernet) que celle de la carte réseau.

() En ligne de commandes sous Windows, la configuration d'une interface passe par la commande **netsh** interface ip (voir section 2.2 page 14), bien qu'ipconfig (voir section 2.1 p. 12) puisse servir, notamment pour afficher la configuration.

## Exemple 1

Affichage de la configuration courante des interfaces actives :

```
# ifconfig
eth0
          Link encap:Ethernet HWaddr 00:21:9b:dd:db:f9
          inet adr:139.124.187.55 Bcast:139.124.187.255 Masque:255.255.255.0
          adr inet6: fe80::221:9bff:fedf:dbf9/64 Scope:Lien
          UP BROADCAST RUNNING MULTICAST MTU:1500 Metric:1
          RX packets:116984 errors:0 dropped:0 overruns:0 frame:0
          TX packets:48298 errors:0 dropped:0 overruns:0 carrier:0
          collisions:0 lg file transmission:1000
          RX bytes:148500091 (141.6 MiB) TX bytes:3921033 (3.7 MiB)
          Interruption:17
10
          Link encap:Boucle locale
          inet adr:127.0.0.1 Masque:255.0.0.0
          adr inet6: ::1/128 Scope:Hôte
          UP LOOPBACK RUNNING MTU:16436 Metric:1
          RX packets:10964 errors:0 dropped:0 overruns:0 frame:0
          TX packets:10964 errors:0 dropped:0 overruns:0 carrier:0
          collisions:0 lg file transmission:0
          RX bytes:654158 (638.8 KiB) TX bytes:654158 (638.8 KiB)
  les interfaces eth0 et 10 (loopback) sont actives. Pour eth0, on peut noter la configuration mise en
      gras sur l'exemple :
```

- adresse MAC: 00:21:9b:dd:db:f9
- adresse IPv4:139.124.187.55
- adresse de diffusion dirigée dans le réseau : 139.124.187.255
- masque de sous-réseau : 255.255.255.0
- MTU:1500

Affichage de la configuration courante de toutes les interfaces :

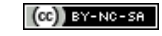

```
10
          Link encap:Boucle locale
          inet adr:127.0.0.1 Masque:255.0.0.0
          . . .
tap426275 Link encap:Ethernet HWaddr 46:86:d4:80:98:8b
          inet adr:172.23.0.254 Bcast:172.23.255.255 Masque:255.255.255.255
          BROADCAST MULTICAST MTU:1500 Metric:1
          RX packets:1212 errors:0 dropped:0 overruns:0 frame:0
          TX packets:59 errors:0 dropped:34 overruns:0 carrier:0
          collisions:0 lg file transmission:500
          RX bytes:39060 (38.1 KiB) TX bytes:8629 (8.4 KiB)
          Link encap:Ethernet HWaddr 00:1f:3c:c1:05:e6
wlan0
          BROADCAST MULTICAST MTU:1500 Metric:1
          RX packets:33446 errors:0 dropped:0 overruns:0 frame:0
          TX packets:10817 errors:0 dropped:0 overruns:0 carrier:0
          collisions:0 lg file transmission:1000
          RX bytes:14998208 (14.3 MiB)
                                        TX bytes:4210593 (4.0 MiB)
```

L'interface wlan0 correspond à la première carte Wifi; l'interface tap426275 est une interface virtuelle créée par le simulateur Marionnet pour avoir un accès réseau à une machine virtuelle.

Configuration de l'interface **eth0** avec l'adresse 150.151.152.1/16:

# ifconfig eth0 150.151.152.1 netmask 255.255.0.0

```
Vérification :
```

```
# ifconfig eth0
eth0 Link encap:Ethernet HWaddr 00:21:9b:dd:db:f9
inet adr:150.151.152.1 Bcast:150.151.255.255 Masque:255.255.0.0
...
```

#### 

#### Exercice 1 (Consultation et configuration des interfaces)

Nous allons travailler sur des machines virtuelles mises en réseau grâce au simulateur Marionnet.

- 1. Télécharger le fichier adm\_linux.mar (depuis le site de l'enseignement)
- 2. Lancer le simulateur **Marionnet** via le menu Applications  $\longrightarrow \acute{E}ducation \longrightarrow Marionnet$
- 3. Cliquer sur la fenêtre de bienvenue puis charger le fichier adm\_linux.mar par le menu *Projet* → *Ouvrir* (prend un temps plus ou moins long)
- 4. Ce projet contient le réseau 10.0.2.0/24 présenté à la figure 1. Il est formé par :
  - une machine virtuelle linux m1 non configurée ;
  - une machine virtuelle linux m2 déjà configurée avec une adresse dans le réseau 10.0.2.0/24;
  - une passerelle vers Internet (de type box des FAI) nommée G1 et d'adresse 10.0.2.2. Elle est configurée pour donner accès (partiellement) à Internet aux hôtes du réseau. Cette passerelle fait office de routeur par défaut.
  - un switch S1 qui connecte tout ce beau monde.

#### (CC) BY-NC-SA

| 🕭 Mario                        | 🕅 Marionnet - /home/cyril/ens/last_reseaux/tp/marionnet/adm_linux.mar 📃 🗖 🗙 |                      |          |            |  |  |
|--------------------------------|-----------------------------------------------------------------------------|----------------------|----------|------------|--|--|
| <u>P</u> rojet <u>O</u> ptions | s <u>A</u> ide                                                              |                      |          |            |  |  |
| Composants                     | Documents                                                                   |                      |          |            |  |  |
|                                |                                                                             | Réseau virtu         | lel      |            |  |  |
|                                |                                                                             | m1                   | m2       | Noeuds     |  |  |
|                                |                                                                             |                      |          | T          |  |  |
| <u> </u>                       |                                                                             |                      | <u> </u> | 3          |  |  |
|                                |                                                                             | [0]                  | [0]      | *          |  |  |
|                                |                                                                             | d1                   | d2       | Arcs       |  |  |
| <u>a</u>                       |                                                                             |                      |          |            |  |  |
|                                |                                                                             |                      | [2]      |            |  |  |
| ୍ମ                             |                                                                             | [3]                  |          | T          |  |  |
|                                |                                                                             |                      |          | S          |  |  |
|                                |                                                                             | G1                   |          | Étiquettes |  |  |
|                                |                                                                             |                      | 11       | T          |  |  |
| $\sim$                         |                                                                             | 10.0.2.2/24          | .1       | - Surface  |  |  |
|                                |                                                                             |                      |          | Sunace     |  |  |
|                                | Image                                                                       | Interfaces Anomalies | Disques  |            |  |  |
| Tout démarrer                  |                                                                             |                      |          |            |  |  |
|                                |                                                                             |                      |          |            |  |  |

FIGURE 1 - Interface de Marionnet suite au chargement de adm\_linux.mar

- 5. Cliquer sur le bouton *Tout Démarrer* en bas à gauche de l'interface. Les machines virtuelles démarrent chacune dans une fenêtre terminal dédiée.
- 6. Se loger sur m2 en tant que root (mot de passe **root**)
- 7. Faire afficher la configuration de ses interfaces. Repérer l'interface Ethernet déjà configurée et déterminer :
  - (a) son adresse MAC (Ethernet)
  - (b) son adresse IPv4
  - (c) l'adresse de diffusion dirigée dans ce réseau
  - (d) son masque de sous-réseau
  - (e) le MTU de son réseau
- 8. Se loger sur m1 en tant que root (mot de passe **root**)
- 9. Faire afficher la configuration de ses interfaces
- 10. Configurer son interface eth0 avec l'adresse 10.0.2.15/24
- 11. Afficher la configuration de eth0

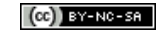

## 1.3 Test de connectivité avec ping

La commande **ping** est disponible sur les systèmes Unix et Windows (voir section 2.3, page 16). Elle permet de tester l'acheminement de datagrammes sur le réseau et, accessoirement, de vérifier qu'une machine est bien présente sur le réseau. Elle permet aussi de réaliser des statistiques sur les temps de réponse ainsi que sur le pourcentage de paquets perdus.

() Sous Linux, la commande ping se trouve dans le répertoire /bin, déjà présent dans le PATH d'un utilisateur normal.

**ping** utilise par défaut le protocole ICMP en envoyant des messages (ICMP) de type "Demande d'ECHO" (ECHO REQUEST) demandant au destinataire de répondre par un "Réponse d'ECHO" (ECHO REPLY). Sur certains systèmes, **ping** effectue plusieurs envois puis s'arrête en fournissant des statistiques sur le temps de propagation aller-retour (*Round Trip Time*). Sur d'autres systèmes (comme Linux), il faut arrêter **ping** en tapant [Ctrl-C].

Ainsi, lorsqu'une réponse arrive, on est assuré que l'ordinateur qu'on utilise est correctement configuré, de même que l'ordinateur intérrogé, que les réseaux qui les séparent sont opérationnels et que les routeurs intermédiaires sont correctement configurés.

#### Exercice 2 (tests de connectivité depuis m2)

Ouvrir un terminal sur votre PC, et consulter le manuel en ligne de ping en tapant :

#### \$ man ping

pour étudier ses options -c, -b et -f.

Depuis la machine virtuelle m2 :

- 1. Taper **ping 10.0.2.2** pour tester la connectivité avec la passerelle Internet (G1). Vous devriez obtenir les réponses. Taper Ctrl-C pour arrêter la commande ;
- 2. Reprendre la commande précédente et utiliser l'option permettant de limiter le nombre de requêtes à 3 ;
- 3. Tester la connectivité avec m1 qui devrait avoir l'adresse 10.0.2.15. Si m1 a été correctement configurée, ses réponses doivent revenir ;
- 4. Tester la connectivité avec allegro (139.124.187.4). Si la passerelle Internet fonctionne normalement, vous devriez encore obtenir des réponses.
- 5. Tester la connectivité avec l'hôte 192.168.10.30 en limitant à 3 requêtes (il y a peu de chances d'avoir une réponse...) et en utilisant l'option **-f** pour afficher une trace des requêtes transmises (un point par requête).

[Corrigé]

## Exercice 3 (tests de connectivité depuis m1)

Depuis m1 :

- 1. Tester la connectivité avec G1. Vous devriez obtenir les réponses ;
- 2. Tester la connectivité avec allegro (139.124.187.4). Vous devriez obtenir un message d'erreur. Pourtant, aucun matériel (S1, G1, allegro) n'a de configuration particulière excluant m1 de l'accès à Internet. Le problème vient uniquement de m1. D'après vous, quel est-il ?

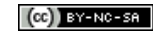

(i) Aides (si besoin) :

- un indice est déjà donné par l'erreur indiquée par **ping**;
- un autre est qu'allegro n'appartient pas au réseau local de m1;
- un dernier est de se demander quels sont les paramètres que nous avons eu besoin d'entrer pour configurer correctement un hôte sur Packet Tracer ? Peut être un élément de configuration manque encore...

[Corrigé]

## 1.4 Configuration d'une table de routage

Les informations que l'on peut (ou doit) spécifier lorsqu'on ajoute une route dans une table de routage sont :

- le type de destination (réseau ou hôte);
- son adresse IP;
- le masque de cette adresse (afin de prendre en compte des regroupements de réseaux) s'il est différent de celui de la classe du réseau ;
- le routeur associé (0.0.0 si la destination est directement accessible);
- l'interface permettant de contacter le routeur (lo, eth0,...).

La configuration de la table de routage se fait au moyen de la commande **route** sur Unix et Windows (voir section 2.5, page 17). Cette commande permet d'ajouter ou de supprimer des routeurs vers des réseaux ou des stations. Dans notre cas, le synopsis suivant devrait suffire.

#### Synopsis

```
route [-n]
route add -net adresse-destination netmask masque gw routeur [dev interface]
route del -net adresse-destination netmask masque gw routeur [dev interface]
```

La première forme permet d'afficher la table de routage. L'option **-n** désactive la résolution inverse DNS, ce qui est parfois bien pratique. La seconde permet d'ajouter une route passant par le routeur *routeur* vers la destination *adresse-destination* de masque *masque*. Si besoin, l'interface à utiliser pour cette route peut être indiquée avec **dev** *interface*. La dernière forme permet de supprimer une route.

Il n'est pas nécessaire d'ajouter dans la table le réseau auquel est connectée l'interface de la station. En effet, sa configuration avec **ifconfig** a automatiquement provoqué son ajout dans la table.

(i) Il est possible avec **route** d'interdire une destination en utilisant l'option **reject** mais cela ne remplace pas l'utilisation d'un bon *firewall*...

#### Exemple 2

Supposons que nous voulons ajouter une route vers la destination 139.124.110.0/24 qui passe par le routeur 150.151.152.250 et une route par défaut qui passe par le routeur 150.151.152.153.

Dans un premier temps, supposons que l'hôte est déjà configuré au niveau IP, et consultons sa table de routage :

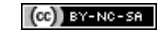

| <pre># route -n Table de routag Destination 150.151.0.0</pre> | e IP du noyau<br>Passerelle<br>0.0.0.0 | Genmask<br>255.255.0.0   | Indic<br>U | Metric<br>O      | Ref<br>O   | Use<br>O | Iface<br>eth0 |
|---------------------------------------------------------------|----------------------------------------|--------------------------|------------|------------------|------------|----------|---------------|
| On ajoute ensuite la route vers 139.124.187.0/24 :            |                                        |                          |            |                  |            |          |               |
| <pre># route add -ne</pre>                                    | t 139.124.110.0 m                      | netmask 255.255.2        | 255.0 g    | <b>gw 150.</b> : | 151.152    | .250     |               |
| puis la route par défa                                        | aut :                                  |                          |            |                  |            |          |               |
| <pre># route add -ne</pre>                                    | t 0.0.0.0 netmas                       | c 0.0.0.0 gw 150         | .151.1     | 52.153           |            |          |               |
| Puis on peut vérifier                                         | en affichant la table :                | -                        |            |                  |            |          |               |
| # route -n                                                    | en amenant la table .                  |                          |            |                  |            |          |               |
| Table de routag                                               | e IP du novau                          |                          |            |                  |            |          |               |
| Destination                                                   | Passerelle                             | Genmask                  | Indic      | Metric           | Ref        | Use      | Iface         |
| 150.151.0.0                                                   | 0.0.0.0                                | 255.255.0.0              | U          | 0                | 0          | 0        | eth0          |
| 139.124.110.0                                                 | 150.151.152.250                        | 255.255.255.0            | UG         | 0                | 0          | 0        | eth0          |
| 0.0.0.0                                                       | 150.151.152.153                        | 0.0.0.0                  | UG         | 0                | 0          | 0        | eth0          |
| Puis en testant la cor                                        | nnectivité d'un hôte (de               | ont on sait qu'il répon  | d en tem   | ps norma         | l):        |          |               |
| # ping 139.124.                                               | 110.4                                  |                          |            |                  |            |          |               |
| PING 139.124.18                                               | 7.4 (139.124.110                       | .4) 56(84) bytes         | of dat     | ca.              |            |          |               |
| 64 bytes from 1                                               | 39.124.110.4: icr                      | mp_seq=1 ttl=64 t        | time=0     | .276 ms          |            |          |               |
| 64 bytes from 1                                               | 39.124.110.4: icr                      | mp_seq=2 ttl=64 t        | time=0     | .485 ms          |            |          |               |
| 64 bytes from 1                                               | 39.124.110.4: icr                      | mp_seq=3 ttl=64 t        | time=0     | .408 ms          |            |          |               |
| 64 bytes from 139.124.110.4: icmp_seq=4 ttl=64 time=0.363 ms  |                                        |                          |            |                  |            |          |               |
| 139.124.187                                                   | .4 ping statistic                      | cs                       |            |                  |            |          |               |
| 4 packets trans                                               | mitted, 4 receive                      | ed, 0% packet los        | ss, tir    | ne 29981         | ns         |          |               |
| rtt min/avg/max                                               | /mdev = 0.276/0.3                      | 383/0.485/0.075 r        | ns         |                  |            |          |               |
|                                                               |                                        |                          |            |                  |            |          |               |
|                                                               |                                        |                          |            |                  |            |          |               |
|                                                               |                                        |                          |            |                  |            |          |               |
| La colonne                                                    | Indic (00 flags Se                     | elon l'installation) cor | ntient un  | e combin         | aison d'ii | ndicat   | eurs donr     |

La colonne Indic (ou flags, selon l'installation) contient une combinaison d'indicateurs donnant quelques renseignements sur la route. Parmi les indicateurs possibles, il y a U, H, G, D, M et ! :

- **U** : la route est en service (activée).
- H : la destination est un ordinateur (host). Sans cet indicateur, la destination est un réseau.
- **G** : la route n'est pas directe et la passerelle est un routeur (*gateway*). Sans cet indicateur, la destination est directement accessible.
- D : la route a été créée par une redirection (message ICMP).
- M : la route a été modifiée par une redirection (message ICMP).
- ! : la route est rejetée (option **reject**).

Dans certaines implémentations, la table de routage peut contenir les adresses de la station elle-même. Par exemple, pour la station d'adresse 139.124.187.4, on pourrait avoir comme table :

| Destination   | Passerelle    | Genmask         | Indic | Metric | Ref | Use | Iface |
|---------------|---------------|-----------------|-------|--------|-----|-----|-------|
| 139.124.187.4 | 0.0.0.0       | 255.255.255.255 | UH    | 0      | 0   | 0   | eth0  |
| 139.124.187.0 | 0.0.0.0       | 255.255.255.0   | U     | 10     | 0   | 0   | eth0  |
| 127.0.0.0     | 0.0.0.0       | 255.0.0.0       | U     | 0      | 0   | 0   | lo    |
| 0.0.0.0       | 139.124.187.1 | 0.0.0.0         | UG    | 10     | 0   | 0   | eth0  |

C. Pain-Barre, 2000-2012

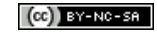

Enoncé du TP 6 Réseaux

#### Exercice 4 (Consultation de la table de routage de m2)

Sur m2, utiliser route avec et sans l'option -n pour faire afficher sa table de routage.

[Corrigé]

#### Exercice 5 (Modification de la table de routage de m1)

Sur m1 :

- 1. faire afficher sa table de routage;
- 2. ajouter une route par défaut passant par la passerelle Internet (10.0.2.2);
- 3. faire à nouveau afficher sa table de routage et vérifier cette nouvelle route ;
- 4. Tester la connectivité d'allegro (139.124.187.4). Cette fois, cela devrait fonctionner.

[Corrigé]

L Un raccourci pour créer une route par défaut est d'utiliser la forme :

route add default gw routeur [dev interface]

#### Exercice 6 (routes du PC)

Sur un terminal de votre PC, faire afficher les routes connues. Les routes utilisant les interfaces tap\* offrent une connectivité avec les machines virtuelles de **Marionnet**. Nous y reviendrons ultérieurement.

[Corrigé]

## 1.5 Consultation et modification du cache ARP

La commande **arp** permet de consulter et de modifier le cache ARP, sous Unix (Linux) et Windows (voir section 2.4, page 16).

Sous Linux, la commande arp est située dans le répertoire /usr/sbin qui ne figure pas par défaut dans le **PATH** d'un utilisateur normal.

#### **Exemple 3**

Voici un petit extrait des informations que l'on peut obtenir avec arp (sur allegro) :

```
$ /usr/sbin/arp
```

| Address                 | HWtype | HWaddress         | Flags Mask | Iface |
|-------------------------|--------|-------------------|------------|-------|
| b122.iut.univ-aix.fr    | ether  | f0:4d:a2:24:24:5a | С          | eth0  |
| imp-a.iut.univ-aix.fr   |        | (incomplete)      |            | eth0  |
| b118.iut.univ-aix.fr    | ether  | f0:4d:a2:23:6a:e9 | С          | eth0  |
| pcdl.iut.univ-aix.fr    | ether  | b8:ac:6f:30:7d:65 | С          | eth0  |
| iutextreme.iut.univ-aix | ether  | 00:23:89:57:5e:a3 | С          | eth0  |
|                         |        |                   |            |       |

\$ /usr/sbin/arp -n

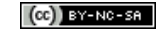

| Address         | HWtype | HWaddress         | Flags Mask | Iface |
|-----------------|--------|-------------------|------------|-------|
| 139.124.187.122 | ether  | f0:4d:a2:24:24:5a | С          | eth0  |
| 139.124.187.94  |        | (incomplete)      |            | eth0  |
| 139.124.187.118 | ether  | f0:4d:a2:23:6a:e9 | С          | eth0  |
| 139.124.187.248 | ether  | b8:ac:6f:30:7d:65 | С          | eth0  |
| 139.124.187.1   | ether  | 00:23:89:57:5e:a3 | С          | eth0  |

- - -

on voit que l'entrée 139.124.187.94 (imp-a.iut.univ-aix.fr) est incomplète car allegro cherche à la résoudre (attend la réponse ARP de sa requête). Les entrées marquées C dans la colonne *Flags* sont des entrées temporaires normales.

## Exercice 7 (manipulation du cache ARP de m1)

Sur un terminal du PC, consulter le manuel en ligne Linux de arp en tapant :

#### \$ man arp

et étudier ses options -a, -n, -d et -s.

Puis, sur la machine virtuelle m1 :

- 1. afficher la liste de toutes les associations présentes dans son cache ARP. Utiliser l'option **-n** pour désactiver la résolution inverse qui n'est pas souhaitée. Selon le temps passé avant cette question, il peut être vide, ce qui est normal car les entrées du cache expirent rapidement (ont une durée de vie très courte).
- 2. taper ping -c 1 10.0.2.2
- 3. afficher la liste de toutes les associations présentes dans le cache ARP. Cette fois nous devrions voir apparaître une entrée pour 10.0.2.2. Pourquoi?
- 4. utilser **arp** pour ajouter manuellement (et de façon permanente) l'entrée 10.0.2.10 associée à l'adresse MAC 00:21:9b:dd:db:f9 puis vérifier le cache
- 5. taper ping -c 1 10.0.2.10. Vous devriez ne pas obtenir de réponse. Pouvez-vous expliquer pourquoi?

(i) Aide (si besoin) :

- une entrée permanente n'est pas remise en cause
- quelle est l'adresse MAC de l'interface eth0 de m2?

🖉 On ne devrait jamais avoir besoin d'ajouter une entrée manuellement dans le cache ARP...

- 6. supprimer du cache l'entrée pour 10.0.2.10 puis vérifier l'état du cache
- 7. taper **ping** c 1 10.0.2.10. Cette fois, vous devriez obtenir une réponse. Comprenez-vous pourquoi? [Corrigé]

#### Exercice 8 (petites questions sur arp)

1. Comme nous le verrons plus tard, l'adresse de allegro est 139.124.187.4 et son masque est 255.255.255.0. Pensez-vous que son cache puisse contenir une association pour l'adresse 139.124.5.51?

(i) Aide (si besoin) : ces hôtes se trouvent-ils sur le même réseau ?

2. Trouvez-vous dans le manuel de **arp** une option permettant d'obtenir l'adresse physique d'un hôte (station ou routeur) non présent dans le cache ?

[Corrigé]

## 1.6 traceroute : connaître le chemin suivi par les datagrammes

La commande **traceroute** permet de connaître le chemin (route) que suivent les datagrammes envoyés vers un hôte donné. Son homologue sous Windows est tracert (voir section 2.6, page 20).

traceroute affiche les adresses IP des routeurs traversés pour atteindre l'hôte. Cependant, en cas de routage dynamique, ce ne sera peut être plus le chemin utilisé pour des envois ultérieurs vers ce même hôte.

Elle permet ainsi de savoir à quel endroit bloque la transmission d'un paquet que l'on tente d'envoyer sans succès (malheureusement, ça arrive).

Pour afficher ces routeurs, elle provoque une erreur d'acheminement sur chaque routeur par lequel passe le datagramme IP en agissant sur le champ TTL de ce dernier. En effet, **traceroute** commence par envoyer un datagramme UDP véhiculé par un datagramme IP avec un TTL positionné à 1. Le premier routeur rencontré détruit le datagramme et renvoie une erreur ICMP de TTL expiré. On obtient ainsi l'adresse du premier routeur de la route. **traceroute** envoie ensuite un datagramme UDP dans un datagramme IP avec un TTL à 2 pour connaître le second routeur, et ainsi de suite, jusqu'à atteindre la destination spécifiée (mais sur un port non attribué pour recevoir un message ICMP de port inaccessible).

#### **Exercice 9 (traceroute sur le PC)**

() Sous Linux, la commande traceroute se trouve dans le répertoire /usr/sbin qui ne figure pas dans le PATH d'un utilisateur normal...

Sur un terminal du PC, consulter le manuel en ligne Linux de traceroute en tapant :

#### \$ man traceroute

et étudier ses options **-n** et **-f**.

Sur ce même terminal, utiliser traceroute afin de déterminer les routes suivantes :

- 1. pour atteindre paprika.iut.univ-aix.fr
- 2. pour atteindre www.free.fr

INFO - IUT Aix-en-Provence

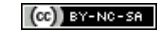

() Certainement à des fins de confidentialité, certains routeurs ne renvoient pas d'erreur ICMP. Cela se traduit dans **traceroute** par un *timeout* pour l'envoi et l'affichage d'une étoile plutôt que de l'adresse (ou le nom) du routeur. Puisque, pour chaque routeur, **traceroute** fait 3 tentatives, il y aura alors 3 étoiles (3 timeout). **traceroute** est alors considérablement ralenti. Si, à partir d'un certain point, plusieurs routeurs de suite ne répondent pas, c'est probablement que les messages sont filtrés et qu'il n'y aura pas d'espoir d'en savoir davantage. On peut alors arrêter **traceroute**.

- 3. pour atteindre saphir.lidil.univ-mrs.fr en demandant d'afficher les adresses IP des routeurs plutôt que leurs noms.
- 4. pour atteindre www.nasa.gov
- 5. reprendre la question 2 en demandant à ce que les cinq premiers routeurs n'apparaissent pas (il faut agir sur le TTL du premier datagramme envoyé par **traceroute**)

[Corrigé]

(i) Il existe des versions graphiques de **traceroute**, notamment **xtraceroute** (qui n'est pas installé sur nos stations) mais la localisation géographique des routeurs est loin d'être vraiment précise...

## 2 Commandes réseau dans l'environnement Windows

Cette section regroupe les équivalents Windows des commandes étudiées. Nous n'avons pas forcément le temps de les étudier en exercices mais il est bon d'avoir un aperçu de leur utilisation et affichage. La section est constituée principalement d'exemples d'utilisation.

Les exemples d'exécution des commandes sont tapés sur une fenêtre terminal de Windows XP (émulation MSDOS), lancée via le menu *Démarrer*  $\longrightarrow Exécuter \longrightarrow cmd$ .

## 2.1 ipconfig

**ipconfig** permet de consulter la configuration IP, et d'obtenir des informations plus détaillées sur les interfaces et autres éléments de configuration. Elle permet de réaliser des opérations élémentaires DHCP comme le renouvellement d'une adresse ou sa résiliation.

## **Exemple 4**

```
Obtenir de l'aide sur ipconfig :
C:>ipconfig/?
UTILISATION :
    ipconfig [/? | /all | /renew [carte] | /release [carte] |
        /flushdns | /displaydns | /registerdns |
        /showclassid carte |
        /setclassid carte [ID de classe] ]
...
```

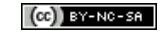

Afficher les informations principales sur la configuration IP : C:\>ipconfig Configuration IP de Windows Carte Ethernet Connexion au réseau local: Suffixe DNS propre à la connexion : Masque de sous-réseau . . . . . : 255.255.255.0 Passerelle par défaut . . . . . : 10.0.2.2 Afficher une synthèse des configurations réseau de l'hôte : C:\>ipconfig/all Configuration IP de Windows Nom de l'hôte . . . . . . . . . . . vb-xp-iut Suffixe DNS principal . . . . . : Type de noud . . . . . . . . : Inconnu Routage IP activé . . . . . . . . . Non Proxy WINS activé . . . . . . . . . . . . . Non Carte Ethernet Connexion au réseau local: Suffixe DNS propre à la connexion : Description . . . . . . . . . . . . Carte AMD PCNET Family Ethernet PCI DHCP activé. . . . . . . . . . . . Oui Configuration automatique activée . . . : Oui Masque de sous-réseau . . . . . : 255.255.255.0 Passerelle par défaut . . . . . : 10.0.2.2 212.27.40.241 Bail obtenu . . . . . . . . . . . . . . . . . jeudi 12 avril 2012 14:33:28 Bail expirant . . . . . . . . . . . . . . . vendredi 13 avril 2012 14:33:28 D Sous Windows, les interfaces sont nommées comme ici "Connexion au réseau local". On voit aussi que la représentation d'une adresse Ethernet change sur Windows (08 - 00 - 27 - 71 - 76 - 54).

Utiliser **ipconfig** pour résilier une allocation DHCP (pour une interface configurée pour DHCP, voir **netsh**) : C:>ipconfig/release

Configuration IP de Windows

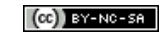

## 2.2 netsh

La commande **netsh** regroupe un ensemble de modules permettant d'agir sur la configuration réseau d'un poste Windows. Pour configurer les paramètres IPv4 d'une interface réseau, il faut utiliser le module **netsh interface ip**. Il permet notamment d'affecter manuellement (statiquement) les paramètres IPv4 ou de configurer l'interface pour les obtenir par DHCP (dynamiquement).

#### **Exemple 5**

```
Obtenir de l'aide sur netsh interface ip :
C:>netsh interface ip
Les commandes suivantes sont disponibles :
Commandes dans ce contexte :
?
               - Affiche une liste de commandes.
add
               - Ajoute une entrée de configuration à une table.
              - Supprime une entrée de configuration d'une table.
delete
               - Affiche un script de configuration.
dump
               - Affiche une liste de commandes.
help
               - Réinitialisez TCP/IP et les composants associés.
reset
set
               - Définit l'information de configuration.
               - Affiche les informations.
show
Pour consulter l'aide d'une commande, entrez la commande, suivie par un espace, et ensu
```

```
entrez ?.
```

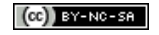

Fixer statiquement l'adresse IPv4 10.0.2.100/24 pour l'interface Connexion au réseau local. Fixer aussi les paramètres (optionnels) Gateway et métrique de la route par défaut à 10.0.2.2 et 20 : C:>netsh int ip set address "Connexion au réseau local" static 10.0.2.100 255.255.255.0 Ok. Vérifications de la configuration : C:>ipconfig Configuration IP de Windows Carte Ethernet Connexion au réseau local: Suffixe DNS propre à la connexion : Masque de sous-réseau . . . . . : 255.255.255.0 Passerelle par défaut . . . . . : 10.0.2.2 C:>route print Liste d'Interfaces 0x1 ..... MS TCP Loopback interface 0x2 ...08 00 27 71 76 54 ..... Carte AMD PCNET Family Ethernet PCI - Miniport d'ordonr \_\_\_\_\_ Itinéraires actifs : Destination réseau Masque réseau Adr. passerelle Adr. interface Métrique 0.0.0.00.0.0.010.0.2.210.0.2.10010.0.2.0255.255.255.010.0.2.10010.0.2.100 20 20 10.0.2.100 255.255.255.255 127.0.0.1 127.0.0.1 20 10.0.2.100 10.255.255.255 255.255.255 10.0.2.100 20 127.0.0.0 255.0.0.0 127.0.0.1 127.0.0.1 1 224.0.0.0 240.0.0.0 10.0.2.100 10.0.2.100 20 255.255.255.255 255.255.255 10.0.2.100 10.0.2.100 1 Passerelle par défaut : 10.0.2.2 Itinéraires persistants : Aucun

Configurer la même interface pour obtenir les informations par DHCP (et abandonner la configuration statique) puis vérification :

C:>netsh int ip set address "Connexion au réseau local" dhcp Ok.

#### C:>ipconfig

Configuration IP de Windows

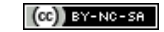

## 2.3 ping

La commande **ping** sous Windows a les mêmes fonctionnalités que sous Unix, bien qu'elle n'admette pas tout à fait les mêmes options. Notamment, elle s'arrête par défaut après l'émission de 4 requêtes.

#### **Exemple 6**

Obtenir de l'aide sur ping :

```
C:>ping 139.124.187.4
```

Envoi d'une requête 'ping' sur 139.124.187.4 avec 32 octets de données :
Réponse de 139.124.187.4 : octets=32 temps=58 ms TTL=127
Réponse de 139.124.187.4 : octets=32 temps=48 ms TTL=127
Réponse de 139.124.187.4 : octets=32 temps=57 ms TTL=127
Réponse de 139.124.187.4 : octets=32 temps=47 ms TTL=127
Statistiques Ping pour 139.124.187.4:
 Paquets : envoyés = 4, reçus = 4, perdus = 0 (perte 0%),
Durée approximative des boucles en millisecondes :
 Minimum = 47ms, Maximum = 58ms, Moyenne = 52ms

#### 2.4 arp

La commande **arp** sous Windows a les mêmes fonctionnalités que sous Unix.

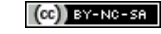

#### **Exemple 7**

```
Obtenir de l'aide sur arp :
C: \ \mathsf{arp/}?
Affiche et modifie les tables de traduction d'adresses IP en adresses physiques
utilisées par le protocole de résolution d'adresses ARP.
ARP -s inet_addr eth_addr [if_addr]
ARP -d inet_addr [if_addr]
ARP -a [inet_addr] [-N if_addr]
                Affiche les entrées ARP en cours en interrogeant les données
  -a
                en cours du protocole. Si inet_addr est spécifié, seules les
                adresses IP et physiques de l'ordinateur spécifié sont
                affichées. Si plus d'une interface réseau utilise ARP, les
                entrées de chaque table ARP sont affichées.
. . .
Exemples :
  > arp -s 157.55.85.212 00-aa-00-62-c6-09 .... Ajoute une entrée statique.
                                                .... Affiche la table ARP.
  > arp -a
C: \setminus > arp -a
Interface : 10.0.2.15 --- 0x2
  Adresse Internet Adresse physique
                                                Type
  10.0.2.2
                        52-54-00-12-35-02
                                                dynamique
```

## 2.5 route

Comme sous Unix, la commande **route** sous Windows permet d'afficher la table de routage et de la modifier. Cependant, on notera que les informations figurant dans les tables Windows sont sensiblement différentes que celles affichées sous Linux.

## Exemple 8

```
Obtenir de l'aide sur route :

C:>route

Manipule les tables de routage du réseau.

ROUTE [-f] [-p] [cmde [destin]

[MASK MasqueRés] [passerelle] [METRIC coût] [IF interface]

...

cmde Spécifie une des quatre commandes suivantes :

PRINT Affiche un itinéraire

ADD Ajoute un itinéraire
```

 $\square$ 

DELETE Supprime un itinéraire CHANGE Modifie un itinéraire existant Spécifie l'hôte destination. destin MASK Si le mot clé MASK est présent, le paramètre qui le suit est interprété en tant que paramètre de masque réseau. Spécifie la valeur éventuelle du sous-masque réseau à associer MasqueRés avec cette entrée d'itinéraire. La valeur par défaut est : 255.255.255.255. passerelle Spécifie la passerelle. interface numéro d'interface pour l'itinéraire spécifié. Spécifie le coût métrique pour la destination METRIC . . . Exemples : > route PRINT > route ADD 157.0.0.0 MASK 255.0.0.0 157.55.80.1 METRIC 3 IF 2 destination^ ^masque passerelle^ métrique^ ^ interface^ Si IF n'est pas fourni, la meilleure interface pour une passerelle donnée est recherchée. > route PRINT > route PRINT 157\* .... N'imprime que les adresses commençant par 157\* > route CHANGE 157.0.0.0 MASK 255.0.0.0 157.55.80.5 METRIC 2 IF 2 CHANGE est utilisé pour modifier la passerelle et/ou la métrique seulement > route PRINT > route DELETE 157.0.0.0 > route PRINT Supposons que la configuration IP actuelle d'un hôte est la suivante : C:>ipconfig

Configuration IP de Windows Carte Ethernet Connexion au réseau local: Suffixe DNS propre à la connexion : Masque de sous-réseau . . . . . : 255.255.255.0 Passerelle par défaut . . . . . : 10.0.2.2 Étudions l'affichage de la table de routage : C:>route print

Liste d'Interfaces 0x1 ..... MS TCP Loopback interface

C. Pain-Barre, 2000-2012

•

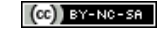

**INFO - IUT Aix-en-Provence** 

0x2 ...08 00 27 71 76 54 ..... Carte AMD PCNET Family Ethernet PCI - Mini... \_\_\_\_\_ Itinéraires actifs : Destination réseau Masque réseau Adr. passerelle Adr. interface Métrique 0.0.0.0 0.0.0.0 10.0.2.0 255.255.255.0 10.0.2.2 10.0.2.15 20 10.0.2.15 10.0.2.15 20 10.0.2.15 255.255.255.255 127.0.0.1 127.0.0.1 20 10.0.2.255 255.255.255 10.0.2.15 10.0.2.15 20 127.0.0.1 127.0.0.0 255.0.0.0 127.0.0.1 1 224.0.0.0 240.0.0.0 10.0.2.15 10.0.2.15 20 

 224.0.0.0
 240.0.0.0
 10.0.2.15

 255.255.255.255
 255.255.255
 10.0.2.15

 10.0.2.15 1 Passerelle par défaut : 10.0.2.2 \_\_\_\_\_

Itinéraires persistants :

Aucun

- La première partie de la commande liste les interfaces réseau de l'hôte. Windows attribue un numéro à chaque interface. Ce numéro est requis pour l'ajout (ADD) et la modification (CHANGE) d'une route avec route. Dans cet exemple, il y a 2 interfaces :
  - l'interface 1 (0x1) est l'interface *loopback*;
  - l'interface 2 (0x2) correspond à la carte réseau de l'hôte. Elle a pour adresse MAC 08-00-27-71-76-54 (selon l'écriture Windows).

On pourra faire référence à une interface en utilisant son numéro en hexadécimal (en laissant le 0x) ou en décimal.

Ensuite, **route** affiche la table de routage qui contient beaucoup plus de lignes que sous Linux (ou que sur un routeur CISCO) sans pour autant ajouter de fonctionnalité supplémentaire. Les routes importantes ont été mises en évidence en gras dans l'exemple :

• la 1<sup>re</sup> ligne correspond à la route par défaut qui passe par le routeur (passerelle) 10.0.2.2;

*C* on peut remarquer que la colonne *Adr. interface* indique l'adresse IP de l'interface à utiliser pour la route.

• la 2<sup>e</sup> ligne correspond à la route directe vers le réseau local ;

I on peut remarquer qu'au lieu de l'adresse 0.0.0.0 comme passerelle pour les destinations directement accessibles (comme sous Linux), Windows affiche l'adresse IP de l'hôte sur ce réseau.

- la 3<sup>e</sup> ligne correspond à l'adresse IP de l'hôte. Elle indique que si l'hôte doit discuter avec lui-même, il doit utiliser l'interface *loopback*;
- la 4<sup>e</sup> ligne correspond à l'adresse de diffusion dirigée dans le réseau local ;
- la 5<sup>e</sup> ligne correspond à l'interface *loopback* et regroupe toutes les adresses commençant par 127 ;
- la 6<sup>e</sup> ligne correspond à une route pour les adresses de classe D (multidiffusion). Ce type d'adresse est aussi compris par Linux mais il ne les fait pas apparaître dans la table de routage;
- la dernière route correspond à l'adresse de diffusion limitée.

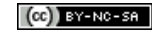

On peut remarquer que Linux n'afficherait que les 2 premières routes tout en gérant les adresses formant les autres routes affichées par Windows.

Modification de la route par défaut pour passer par le routeur 10.0.2.1 via l'interface 2 : C:>route CHANGE 0.0.0 MASK 0.0.0 10.0.2.1 METRIC 2 IF 2

Vérification de la modification :

#### C:>route print

```
_____
Liste d'Interfaces
0x1 ..... MS TCP Loopback interface
0x2 ...08 00 27 71 76 54 ..... Carte AMD PCNET Family Ethernet PCI - Mini...
_____
Itinéraires actifs :
Destination réseau Masque réseau Adr. passerelle Adr. interface Métrique
             0.0.0
      0.0.0.0
                           10.0.2.1 10.0.2.15
                                                 2
     10.0.2.0
             255.255.255.0
                           10.0.2.15
                                      10.0.2.15
                                                 20
     10.0.2.15 255.255.255.255
                           127.0.0.1
                                      127.0.0.1
                                                 20
 10.255.255.255 255.255.255
                           10.0.2.15
                                      10.0.2.15
                                                 20
     127.0.0.0
                                      127.0.0.1
                255.0.0.0
                           127.0.0.1
                                                 1
     224.0.0.0
                240.0.0.0
                           10.0.2.15
                                      10.0.2.15
                                                 20
 255.255.255.255 255.255.255
                           10.0.2.15
                                      10.0.2.15
                                                 1
Passerelle par défaut :
                 10.0.2.1
_____
Itinéraires persistants :
 Aucun
```

## 2.6 tracert

La commande **tracert** offre la même fonctionnalité principale que **traceroute** sous Linux, mais admet un nombre réduit d'options.

#### Exemple 9

```
Obtenir de l'aide sur tracert :

C:>tracert

Utilisation : tracert [-d] [-h SautsMaxi] [-j ListeHôtes] [-w délai] NomCible

Options :

-d Ne pas convertir les adresses en noms d'hôtes.

-h SautsMaxi Nombre maximum de sauts pour rechercher la cible.

-j ListeHôtes Itinéraire source libre parmi la liste des hôtes.

-w délai Attente d'un délai en millisecondes pour chaque réponse.
```

Tracer la route vers www.univmed.fr en désactivant la résolution inverse :

```
C:>tracert -d www.univmed.fr
```

Détermination de l'itinéraire vers mozart.pg.univmed.fr [139.124.196.119] avec un maximum de 30 sauts :

| 1 | <1 | ms | 1  | ms | <1 ms | 10.0.2.2                               |
|---|----|----|----|----|-------|----------------------------------------|
| 2 | *  |    | *  |    | *     | Délai d'attente de la demande dépassé. |
| 3 | <1 | ms | <1 | ms | <1 ms | 193.50.131.177                         |
| 4 | 5  | ms | 1  | ms | 2 ms  | 192.168.100.33                         |
| 5 | 2  | ms | 1  | ms | 1 ms  | 193.50.131.18                          |
| 6 | 3  | ms | 2  | ms | 2 ms  | 193.50.131.25                          |
| 7 | 3  | ms | 2  | ms | 1 ms  | 139.124.196.119                        |

Itinéraire déterminé.

Tracer la route vers www.google.fr en limitant à 20 sauts :

#### C:>tracert -h 20 www.google.fr

Détermination de l'itinéraire vers www-cctld.l.google.com [74.125.230.216] avec un maximum de 20 sauts :

| 1  | <1 ms | <1 ms | <1 ms | 10.0.2.2                                             |     |
|----|-------|-------|-------|------------------------------------------------------|-----|
| 2  | *     | *     | *     | Délai d'attente de la demande dépassé.               |     |
| 3  | *     | *     | *     | Délai d'attente de la demande dépassé.               |     |
| 4  | 2 ms  | <1 ms | <1 ms | 193.50.131.225                                       |     |
| 5  | 2 ms  | 4 ms  | 2 ms  | 192.168.100.33                                       |     |
| 6  | 37 ms | 2 ms  | 2 ms  | 192.168.100.2                                        |     |
| 7  | 15 ms | 43 ms | 50 ms | vl10-gi8-2-marseille1-rtr-021.noc.renater.fr [193.51 | .18 |
| 8  | 12 ms | 9 ms  | 14 ms | tel-1-marseille2-rtr-021.noc.renater.fr [193.51.179. | 158 |
| 9  | 11 ms | 10 ms | 11 ms | 193.51.179.182                                       |     |
| 10 | 14 ms | 10 ms | 19 ms | te0-0-0-1-paris2-rtr-001.noc.renater.fr [193.51.189. | 2]  |
| 11 | 21 ms | 13 ms | 10 ms | te1-1-paris2-rtr-021.noc.renater.fr [193.51.189.9]   |     |
| 12 | 10 ms | 13 ms | 11 ms | 193.51.182.197                                       |     |
| 13 | 23 ms | 14 ms | 17 ms | 72.14.238.228                                        |     |
| 14 | 17 ms | 12 ms | 13 ms | 209.85.242.49                                        |     |
| 15 | 8 ms  | 18 ms | 12 ms | par08s09-in-f24.1e100.net [74.125.230.216]           |     |
|    |       |       |       |                                                      |     |

Itinéraire déterminé.

## 3 Synthèse de l'utilisation des commandes réseau

#### Exercice 10 (Déduction de la topologie)

On exécute des commandes sur trois machines A, B et C (stations ou routeurs) d'un ou plusieurs réseaux physiques, dont voici les résultats :

#### Machine A : (sous Windows)

INFO - IUT Aix-en-Provence

```
C:>route print
```

\_\_\_\_\_ Liste d'Interfaces 0x1 ..... MS TCP Loopback interface 0x2 ...00 07 e9 83 0f 6b ..... Intel(R) PRO/100 VE Network Connection -Miniport d'ordonnancement de paquets \_\_\_\_\_\_ \_\_\_\_\_ Itinéraires actifs : Destination réseau Masque réseau Adr. passerelle Adr. interface Métrique 0.0.0.0 130.26.144.245 130.26.148.10 0.0.0.0 20 127.0.0.0 255.0.0.0 127.0.0.1 127.0.0.1 1 130.26.144.0255.255.240.0130.26.148.10130.26.64.0255.255.240.0130.26.149.20 130.26.148.10 20 130.26.148.10 20 130.26.80.0 255.255.240.0 130.26.149.20 130.26.148.10 20 130.26.148.10 255.255.255.255 127.0.0.1 127.0.0.1 20 130.26.159.255 255.255.255 130.26.148.10 20 130.26.148.10 224.0.0.0 240.0.0.0 130.26.148.10 130.26.148.10 20 255.255.255.255 255.255.255 130.26.148.10 130.26.148.10 1 Passerelle par défaut : 130.26.144.245 Itinéraires persistants : Aucun C:>tracert 130.26.80.200 Détermination de l'itinéraire vers 130.26.80.200 avec un maximum de 30 sauts : <1 ms <1 ms 130.26.149.20 1 <1 ms 2 1 ms 1 ms 1 ms 130.26.68.250 3 1 ms 1 ms 130.26.80.200 1 ms Itinéraire déterminé. C:>ping 130.26.64.1 Envoi d'une requête 'ping' sur 130.26.64.1 avec 32 octets de données : Réponse de 130.26.64.1 : octets=32 temps<1ms TTL=64 Réponse de 130.26.64.1 : octets=32 temps<1ms TTL=64 Réponse de 130.26.64.1 : octets=32 temps<1ms TTL=64 Réponse de 130.26.64.1 : octets=32 temps<1ms TTL=64 Statistiques Ping pour 130.26.64.1: Paquets : envoyés = 4, reçus = 4, perdus = 0 (perte 0%), Durée approximative des boucles en millisecondes : Minimum = Oms, Maximum = Oms, Moyenne = Oms

#### Machine B :

#### \$ ifconfig -a

```
eth0 Lien encap:Ethernet HWaddr 00:90:27:72:3B:E5
inet adr:130.26.149.20 Bcast:130.26.159.255 Masque:255.255.240.0
UP BROADCAST RUNNING MULTICAST MTU:1500 Metric:1
Paquets Reçus:481149199 erreurs:0 jetés:0 débordements:0 trames:0
Paquets transmis:501617823 erreurs:0 jetés:0 débordements:0 carrier:0
```

INFO - IUT Aix-en-Provence

23/35

collisions:0 lg file transmission:100 Interruption:19 Adresse de base:0x4000

- eth1 Lien encap:Ethernet HWaddr 00:80:55:72:34:6E inet adr:130.26.78.20 Bcast:130.26.79.255 Masque:255.255.240.0 UP BROADCAST RUNNING MULTICAST MTU:1500 Metric:1 Paquets Reçus:4899 erreurs:0 jetés:0 débordements:0 trames:0 Paquets transmis:5023 erreurs:0 jetés:0 débordements:0 carrier:0 collisions:0 lg file transmission:100 Interruption:19 Adresse de base:0x4000
- lo Lien encap:Boucle locale inet adr:127.0.0.1 Masque:255.0.0.0 UP LOOPBACK RUNNING MTU:3924 Metric:1 Paquets Reçus:59841291 erreurs:0 jetés:0 débordements:0 trames:0 Paquets transmis:59841291 erreurs:0 jetés:0 débordements:0 carrier:0 collisions:0 lg file transmission:0

#### \$ route -n

| Table de routage | e IP du noyau  |               |       |        |     |     |       |
|------------------|----------------|---------------|-------|--------|-----|-----|-------|
| Destination      | Passerelle     | Genmask       | Indic | Metric | Ref | Use | Iface |
| 130.26.144.0     | 0.0.0.0        | 255.255.240.0 | U     | 0      | 0   | 0   | eth0  |
| 130.26.64.0      | 0.0.0.0        | 255.255.240.0 | U     | 0      | 0   | 0   | eth1  |
| 130.26.80.0      | 130.26.68.250  | 255.255.240.0 | UG    | 0      | 0   | 0   | eth1  |
| 127.0.0.0        | 0.0.0.0        | 255.0.0.0     | U     | 0      | 0   | 0   | lo    |
| 0.0.0.0          | 130.26.144.245 | 0.0.0.0       | UG    | 0      | 0   | 0   | eth0  |
|                  |                |               |       |        |     |     |       |

#### Machine C :

| \$ <b>ifc</b> | onfig                                                            |                   |                   |         |          |          |      |       |
|---------------|------------------------------------------------------------------|-------------------|-------------------|---------|----------|----------|------|-------|
| eth0          | Lien enca                                                        | p:Ethernet HWado  | dr 00:0F:1F:10:11 | L:12    |          |          |      |       |
|               | inet adr:130.26.80.200 Bcast:130.26.95.255 Masque:255.255.240.0  |                   |                   |         |          |          |      |       |
|               | UP BROADC.                                                       | AST RUNNING MULTI | ICAST MTU:1500    | Metrio  | c:1      |          |      |       |
|               | Paquets R                                                        | eçus:12345 erreu) | rs:0 jetés:0 débo | ordemer | nts:0 ti | cames:0  |      |       |
|               | Paquets transmis:6543 erreurs:0 jetés:0 débordements:0 carrier:0 |                   |                   |         |          |          |      |       |
|               | collision                                                        | s:0 lg file trans | smission:100      |         |          |          |      |       |
|               | Interrupt                                                        | ion:19 Adresse de | e base:0x4000     |         |          |          |      |       |
|               |                                                                  |                   |                   |         |          |          |      |       |
| 10            | Lien enca                                                        | p:Boucle locale   |                   |         |          |          |      |       |
|               | inet adr:                                                        | 127.0.0.1 Masque  | e:255.0.0.0       |         |          |          |      |       |
|               | UP LOOPBA                                                        | CK RUNNING MTU:   | 3924 Metric:1     |         |          |          |      |       |
|               | Paquets R                                                        | ecus:123456 errei | urs:0 jetés:0 dék | oordeme | ents:0 t | rames:0  |      |       |
|               | Paquets t                                                        | ransmis:123456 er | rreurs:0 jetés:0  | déboro  | dements  | :0 carri | er:( | )     |
|               | collision                                                        | s:0 lg file trans | smission:0        |         |          |          |      |       |
| \$ rout       | te -n                                                            |                   |                   |         |          |          |      |       |
| Table         | de routag                                                        | e IP du noyau     |                   |         |          |          |      |       |
| Destir        | nation                                                           | Passerelle        | Genmask           | Indic   | Metric   | Ref      | Use  | Iface |
| 130.20        | 5.80.0                                                           | 0.0.0.0           | 255.255.240.0     | U       | 0        | 0        | 0    | eth0  |
| 127.0         | .0.0                                                             | 0.0.0             | 255.0.0.0         | U       | 0        | 0        | 0    | 10    |
| 0.0.0         | . 0                                                              | 130.26.86.110     | 0.0.0.0           | UG      | 0        | 0        | 0    | eth0  |
| \$ trac       | ceroute 13                                                       | 0.26.64.1         |                   |         |          |          |      |       |
| trace         | route to 1                                                       | 30.26.64.1 (130.2 | 26.64.1), 30 hops | s max,  | 40 byte  | e packet | S    |       |
| 1 13          | 30.26.86.1                                                       | 10 (130.26.86.110 | )) 0.656 ms 0.9   | 986 ms  | 1.387    | ms       |      |       |
|               |                                                                  |                   |                   |         |          |          |      |       |

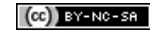

```
2 130.26.64.1 (130.26.64.1) 1.847 ms 2.572 ms 3.298 ms
```

## Travail à faire :

Faire le schéma de cette interconnexion de réseaux en précisant tous les équipements (stations et routeurs) déductibles de ces commandes, les interfaces, les adresses IP attribuées à ces interfaces, les noms de machines, si possible leurs OS, ainsi que les adresses réseaux. Le cas échéant, faire ressortir le routeur menant à Internet.

() Afin de vous aider, vous pouvez utiliser la table de conversion décimal-binaire de toutes les valeurs possibles sur un octet disponible dans le fichier conversion\_decimal\_binaire.pdf (lien sur le site).

[Corrigé]

## 4 Noms de stations et de domaine

Les adresses IP ne sont pas forcément très lisibles et sont difficiles à retenir. C'est pourquoi, il est possible d'associer à une station, un ensemble de noms qui sont plus faciles à retenir. **Cette association peut être officieuse ou officielle.** Si elle est officieuse, elle ne sera reconnue que par les stations qui ont été configurées pour cela. C'est une configuration **locale**. Si elle est officielle, elle sera reconnue par toute station pouvant faire appel à un serveur de noms (quasiment toutes les machines connectées à Internet). Mais cela nécessite une déclaration au DNS (*Domain Name Service*).

Les configurations officielle et officieuse diffèrent quelque peu dans la flexibilité du nommage. Si officieusement, on peut se laisser aller à quelques fantaisies, il n'en est pas de même officiellement.

## 4.1 Noms officieux

#### 4.1.1 Sous Unix

Les noms officieux sont simplement renseignés sous Unix dans le fichier /etc/hosts pour les noms de stations et dans le fichier /etc/networks pour les noms de réseaux. C'est une **configuration locale** : les noms déclarés dans ces fichiers ne sont connus que de la station qui les héberge. Lorsque le DNS n'existait pas encore, c'était la seule façon d'utiliser un nom d'hôte plutôt que son adresse.

Ces fichiers sont constitués de lignes commençant par une adresse IP suivie d'un ou plusieurs noms. Toutes les commandes réseaux consultent ces fichiers et remplacent lorsqu'il y a lieu les noms qui leur sont passés en arguments par les adresses correspondantes.

Le fichier /etc/hosts peut être modifié en utilisant la commande hostname (voir noms officiels).

## Exercice 11 (noms officieux sur allegro)

- 1. Depuis un terminal sur le PC, se connecter sur allegro par **ssh** (**ssh allegro**);
- Quels sont les noms d'hôtes officieusement reconnus par allegro ? Pour le savoir, consulter simplement le fichier /etc/hosts, où le caractère # marque le début d'un commentaire.

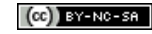

3. Quels sont les noms de réseaux officieusement reconnus par allegro ? Pour le savoir, consulter /etc/networks. S'il n'existe pas, c'est qu'il n'y en a pas.

[Corrigé]

## Exercice 12 (noms officieux sur m1)

La machine virtuelle m1 n'est pas (encore) configurée au niveau (client) DNS. On ne peut donc pas utiliser des noms de machines. Pour le moment, nous allons procéder à une configuration locale. Depuis m1 :

- 1. Taper ping -c 2 allegro. Cela devrait échouer car le nom allegro est inconnu.
- 2. Essayer avec ping -c 2 allegro.iut.univ-aix.fr. On ne devrait pas avoir plus de succès.
- 3. Éditer le fichier /etc/hosts avec vi (si, si !) et ajouter une ligne pour associer les noms allegro et allegro.iut.univ-aix.fr à l'adresse 139.124.187.4 puis sauver le fichier en quittant
- 4. Retenter les **ping** précédents. Cette fois cela doit fonctionner car la résolution locale traduit les noms en l'adresse 139.124.187.4

[Corrigé]

#### 4.1.2 Sous Windows

Windows a adopté l'utilisation de noms officieux à la manière d'Unix, à tel point que les fichiers utilisés portent le même nom. Ces fichiers sont C:\WINDOWS\system32\drivers\etc\hosts (ou sur Windows 2000, C:\WINNT\system32\drivers\etc\hosts) et C:\WINDOWS\system32\drivers\etc\networks (ou sur Windows 2000, C:\WINNT\system32\drivers\etc\networks).

## Exemple 10

Sur la ligne de commande, on peut faire afficher ces fichiers en utilisant la commande **type** (sorte de **cat**). Sous Windows XP, cela donne :

```
C:>type c:\windows\system32\drivers\etc\hosts
# Copyright (c) 1993-1999 Microsoft Corp.
#
# Ceci est un exemple de fichier HOSTS utilisÚ par Microsoft TCP/IP
# pour Windows.
#
# Ce fichier contient les correspondances des adresses IP aux noms d'hôtes.
# Chaque entrÚe doit Ûtre sur une ligne propre. L'adresse IP doit Ûtre placÚe
# dans la premiPre colonne, suivie par le nom d'hôte correspondant. L'adresse
# IP et le nom d'hôte doivent Ûtre sÚparÚs par au moins un espace.
#
# De plus, des commentaires (tels que celui-ci) peuvent Ûtre insÚrÚs sur des
# lignes propres ou aprÞs le nom d'ordinateur. Ils sont indiquÚ par le
# symbole '#'.
# Par exemple :
#
#
      102.54.94.97
                       rhino.acme.com
                                                # serveur source
       38.25.63.10
                        x.acme.com
                                                # hôte client x
#
```

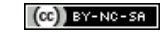

127.0.0.1 localhost

```
C:>type c:\windows\system32\drivers\etc\networks
 Copyright (c) 1993-1999 Microsoft Corp.
#
#
 Ce fichier contient les correspondances des noms et des numéros de réseau
#
 pour les réseaux locaux. Les numéros de réseau sont reconnus en forme
 décimale séparée par des points.
#
#
#
 Format:
#
 <nom réseau>
               <numéro réseau>
                                     [alias...] [#<commentaires>]
#
# Par exemple:
#
#
     loopback
                  127
#
     campus
                  284.122.107
#
                  284.122.108
     londres
loopback
                          127
```

#### 

## 4.2 Noms officiels : utilisation et configuration du client DNS

Le format du nom officiel d'un hôte ressemble à *hôte*. *domaine*. Dans cette écriture, *domaine* ne correspond pas forcément à un réseau. C'est en fait un **nom de domaine** qui est géré par une organisation. Elle est chargée de mettre à disposition un serveur de noms qui doit répondre aux requêtes provenant du réseau et concernant des caractéristiques de ce domaine : adresse IP d'un hôte de ce domaine, adresse IP du serveur de mail de ce domaine, adresse électronique du responsable de ce domaine...

Le nom d'un domaine est composé de chaînes de caractères, appelées *labels*, séparées par des points. Par exemple, iut.univ-aix.fr est le domaine du réseau de l'IUT. Le nom officiel —ou nom complètement qualifié (FQDN pour *Fully Qualified Domain Name*— de allegro est allegro.iut.univ-aix.fr. (avec un point à la fin).

#### 4.2.1 Commande hostname

Les noms officiels (ou officieux) affectés à un hôte sont consultables avec la commande **hostname** sous Linux et Windows.

Sous Linux, la commande hostname se trouve dans le répertoire /bin

#### Exercice 13 (hostname sur allegro)

Sur allegro, consulter le manuel en ligne de hostname en tapant :

```
$ man hostname
```

```
et étudier ses options -f, -s et -d.
```

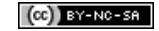

Toujours sur allegro, utiliser hostname pour afficher :

- 1. le nom complet d'allegro
- 2. le nom court d'allegro
- 3. le nom de domaine d'allegro

[Corrigé]

#### **Commande hostname sur Windows**

Sur Windows, **hostname** ne reconnaît pas d'option. On ne peut qu'afficher le nom de l'hôte avec cette commande.

#### Exemple 11

C:>hostname vb-xp-iut

#### 4.2.2 Résolution de nom sous Unix et le fichier nsswitch.conf

Sous Unix, lorsqu'un nom d'hôte est utilisé, les commandes réseau utilisent généralement d'abord le fichier /etc/hosts avant d'effectuer une requête DNS. D'autres méthodes pour "résoudre" des noms d'hôtes peuvent être aussi utilisées (noms *netbios* ou autres systèmes de nommage). C'est le fichier /etc/nsswitch.conf qui indique dans quel ordre la résolution doit être faite.

() Le fichier /etc/nsswitch.conf provient de Sun Microsystems et de son système Solaris 2 et veut dire "aiguilleur de service de nom" (*name service switch*). Il a été adopté par la majorité des systèmes Unix, il y a déjà un moment.

Il ne sert pas qu'à la résolution de noms, car de nombreuses autres ressources du système peuvent être décentralisées (utilisateurs et mots de passe, groupes d'utilisateurs, alias de messagerie, etc.). Pour chaque ressource, /etc/nsswitch.conf contient une ligne qui indique comment la rechercher, par ordre de méthode de recherche.

Pour une ressource donnée, la ligne a la simple syntaxe suivante :

```
ressource: { service }
```

où *service* est le service à utiliser. Lorsqu'il y a plusieurs services, ils sont consultés de gauche à droite jusqu'à trouver une correspondance. Parmi les services possibles il y a :

- files : rechercher dans les fichiers locaux. Le(s) fichier(s) à consulter dépend(ent) de la ressource (/etc/hosts pour un nom d'hôte, /etc/passwd pour un utilisateur, etc.)
- dns : rechercher par le service DNS
- **nis** : rechercher par le service NIS (de Sun Microsystems), appelé aussi pages-jaunes (*yellow pages*)
- 1dap : rechercher dans un annuaire par le protocole LDAP
- winbind : rechercher par un serveur Windows (informations utilisateur/groupe, authentification)
- wins : rechercher par le service de nommage Windows

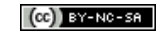

• etc.

La ressource qui concerne les noms d'hôtes est **hosts**. En principe, pour la résolution de noms d'hôtes, c'est le fichier local /etc/hosts qui est préféré avant tout autre service (notamment le DNS). Autrement dit, la résolution d'un nom ne se fera pas par le DNS si il figure dans /etc/hosts.

#### Exemple 12

Sur la machine virtuelle m1, le fichier /etc/nsswitch.conf contient :

| passwd:    | compat    |
|------------|-----------|
| group:     | compat    |
| shadow:    | compat    |
|            |           |
| hosts:     | files dns |
| networks:  | files     |
|            |           |
| protocols: | db files  |
| services:  | db files  |
| ethers:    | db files  |
| rpc:       | db files  |
|            |           |
| netgroup:  | nis       |

La ligne mise en gras indique que pour la résolution de noms (hosts), il faut d'abord utiliser le fichier /etc/hosts (files) et si le nom n'y figure pas, utiliser le DNS (dns).

## Exercice 14 (consultation de /etc/nsswitch.conf sur allegro)

Consulter le fichier /etc/nsswitch.conf de allegro pour savoir comment celui-ci procède pour la résolution de noms d'hôtes.

**()** Pour en savoir plus sur le fichier nsswitch.conf, consulter le manuel de ce fichier en tapant :

 $\$  man nsswitch.conf

[Corrigé]

## 4.2.3 Configuration du client (solveur) DNS

Sous Unix, afin d'interroger le DNS pour reconnaître les noms officiels de toutes les stations déclarées, les **solveurs de noms** (clients DNS) se basent sur le contenu du fichier /etc/resolv.conf, qu'il faut renseigner.

Ce fichier comprend un certain nombre de paramètres indiqués par des mots clés suivis d'informations. Les paramètres principaux sont :

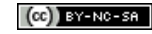

#### • domain domaine-local

pour préciser le domaine de la machine. La recherche d'un nom court d'hôte (i.e. qui ne comporte pas de .) se fera en priorité dans ce domaine. Si ce paramètre n'existe pas, il sera déduit du résultat de **hostname**;

• **search** domaine { domaine }

pour préciser une liste ordonnée de domaines dans lesquels la recherche d'un nom court d'hôte se fera. Ce paramètre est souvent utilisé à la place de **domain** en particulier quand la station n'appartient pas à un domaine particulier;

• nameserver adresse-ip

pour indiquer un serveur de noms DNS à contacter pour la résolution. Plusieurs lignes **nameserver** peuvent être indiquées. Leur ordre d'apparition détermine la priorité du serveur : la première désigne le serveur préféré. Celui qui suit n'est utilisé que si le premier ne répond pas, etc. Il est conseillé de renseigner au moins 2 serveurs de noms, voire 3.

Pour effectuer une requête DNS, comme résoudre un nom en adresse IPv4, le solveur contacte le serveur de noms afin de lui demander l'adresse IP associée au nom recherché. Si le serveur ne connaît pas cette association, il demandera à un autre serveur ce renseignement. C'est le mode standard de **recherche récursive**.

## Exercice 15 (consultation de /etc/resolv.conf du PC)

Sur un terminal de votre PC, consulter le fichier /etc/resolv.conf, où le caractère **#** commence un commentaire.

Puis, répondre aux questions suivantes :

- 1. Dans quel(s) domaine(s) par défaut les noms courts d'hôtes sont-ils recherchés par allegro ?
- 2. Quels sont les serveurs de noms utilisés par votre PC?

Deur en savoir plus sur le fichier resolv.conf, consulter le manuel de ce fichier en tapant :

\$ man resolv.conf

[Corrigé]

## Exercice 16 (configuration du client DNS de m1)

() Bien que désormais la modification du fichier /etc/resolv.conf devrait passer par des outils appropriés, tels **resolvconf**, nous allons modifier manuellement celui de m1.

Sur la machine virtuelle m1 :

- 1. Éditer le fichier /etc/hosts avec vi et supprimer les informations concernant allegro
- 2. Vérifier que ping -c 2 allegro provoque une erreur
- 3. Éditer le fichier /etc/resolv.conf avec vi et indiquer les mêmes informations que sur le PC puis sauver le fichier en quittant
- 4. Si la configuration est correcte, la commande **ping** –c 2 **allegro** devrait réussir, sinon revoir le contenu du fichier.

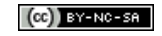

#### 4.2.4 Interrogation du DNS avec host, dig et nslookup

Certaines commandes permettent d'interroger des serveurs DNS. Il s'agit notamment de **host**, **dig** et de **nslookup**. Ces commandes ne sont pas toujours disponibles sur Windows. Elles admettent un bon nombre de paramétrages, notamment le serveur de nom à utiliser pour l'interrogation. Historiquement, **nslookup** était la plus utilisée. Elle a surtout l'avantage d'être interactive.

#### La commande host

host est une commande non interactive qui s'utilise en ligne de commandes.

```
Sous Linux host se trouve dans le répertoire /usr/bin.
```

Son synopsis le plus basique est le suivant.

## Synopsis

host [-r] [-t type] nom [serveur]

où :

- *nom* est le nom que l'on veut résoudre. Ce peut être une adresse IP, dans ce cas, **host** effectue une résolution inverse
- *serveur* est le serveur de noms qui sera utilisé pour la résolution. S'il n'est pas spécifié, le serveur utilisé est celui par défaut (le premier **nameserver** de /etc/resolv.conf)
- -r désactive la recherche récursive. La recherche récursive est activée par défaut et demande au serveur de noms, si celui-ci ne sait pas résoudre le *nom* (pour le *type* de question posée), de contacter un serveur adéquat qui saura le faire (ou qui contactera lui-même un autre serveur, etc.), et d'afficher la réponse
- -t *type* précise le type d'information (voir encadré ci-dessous) que l'on souhaite obtenir, correspondant à un ou plusieurs **enregistrements DNS**.
- Au cours de ce TP, les informations qui nous intéressent sont demandées par les *types* suivants (la casse importe peu) :
  - A : adresse IPv4 correspondant à *nom* (il existe aussi le type AAAA pour les adresses IPv6)
  - **NS** : (Name Server) serveur de domaines ayant autorité sur le domaine *nom*. Il faut dans ce cas que *nom* soit un domaine (pas un hôte)
  - MX : (Mail eXchanger) serveur SMTP du domaine *nom*. Il faut dans ce cas que *nom* soit un domaine (pas un hôte)
  - **PTR** : enregistrement servant à la résolution inverse (d'adresse IPv4 en nom d'hôte)
  - **ANY** : tout type d'information disponible pour ce *nom*

#### Exemple 13

Obtenir l'adresse IPv4 d'allegro.iut.univ-aix.fr :

```
$ host -t a allegro.iut.univ-aix.fr
allegro.iut.univ-aix.fr has address 139.124.187.4
```

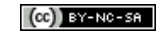

Demander la résolution inverse requiert de poser la question en présentant l'adresse 139.124.187.4 dans le domaine in-addr.arpa :

\$ host -t ptr 4.187.124.139.in-addr.arpa
4.187.124.139.in-addr.arpa domain name pointer allegro.iut.univ-aix.fr.

Obtenir le(s) serveur(s) de noms du domaine univmed.fr :

```
$ host -t ns univmed.fr
univmed.fr name server ns1.univmed.fr.
univmed.fr name server cnudns.cines.fr.
univmed.fr name server dns.irisa.fr.
univmed.fr name server ns2.univmed.fr.
```

Obtenir le(s) serveur(s) SMTP en charge de la réception des courriels envoyés aux utilisateurs du domaine hotmail.fr (adresses électroniques de type toto@hotmail.fr):

```
$ host -t mx hotmail.fr
```

```
hotmail.fr mail is handled by 5 mx1.hotmail.com.
hotmail.fr mail is handled by 5 mx2.hotmail.com.
hotmail.fr mail is handled by 5 mx3.hotmail.com.
hotmail.fr mail is handled by 5 mx4.hotmail.com.
```

Obtenir tout type d'information disponible sur le domaine univmed.fr :

#### \$ host -t any univmed.fr

```
univmed.fr mail is handled by 0 mx1.univmed.fr.
univmed.fr mail is handled by 0 mx0.univmed.fr.
univmed.fr name server ns1.univmed.fr.
univmed.fr name server ns2.univmed.fr.
univmed.fr name server cnudns.cines.fr.
univmed.fr name server dns.irisa.fr.
```

Exercice 17 (interrogations DNS avec host)

Sur un terminal de votre PC, afficher le manuel en ligne de host en tapant :

```
$ man host
```

afin de s'y référer éventuellement.

Depuis un autre terminal du PC, utiliser host pour :

- 1. Obtenir l'adresse IPv4 de l'hôte www.lsis.org
- 2. Obtenir le(s) serveur(s) de noms du domaine lsis.org puis l'adresse IPv4 de l'un de ces serveurs si elle n'apparaît pas

[Corrigé]

#### La commande dig

dig est une commande non interactive qui s'utilise en ligne de commandes.

**Sous Linux dig** se trouve dans le répertoire /usr/bin.

INFO - IUT Aix-en-Provence

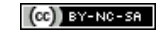

32/<mark>35</mark>

Son synopsis le plus basique est le suivant.

## Synopsis

dig [@serveur] nom type

où :

- serveur est le serveur de noms à contacter
- nom est le nom que l'on veut résoudre
- *type* est le type de question posée (comme pour **host**)

## Exercice 18 (interrogations DNS avec dig)

Sur un terminal de votre PC, afficher le manuel en ligne de dig en tapant :

#### \$ man dig

afin de s'y référer éventuellement.

Depuis un autre terminal du PC, utiliser dig pour :

- 1. Obtenir le(s) serveur(s) SMTP en charge du domaine univmed.fr
- 2. Obtenir tout type d'information disponible sur www.enseignementsup-recherche.gouv.fr

[Corrigé]

#### La commande nslookup

À la différence des deux commandes précédentes, **nslookup** est une commande interactive qui offre un invite de commande (*prompt*).

Sous Linux nslookup se trouve dans le répertoire /usr/bin.

Son synopsis le plus basique est le suivant.

## Synopsis

#### nslookup

En l'exécutant, un prompt s'affiche et l'on peut paramétrer le solveur de nom avec les commandes suivantes :

- set [no] rec pour désactiver (norec) ou activer (rec) le mode récursif. Il est activé par défaut
- **server** serveur pour indiquer que l'on veut interroger le serveur de noms serveur. Sans cette commande, le serveur utilisé est celui par défaut de l'ordinateur (voir /etc/resolv.conf)
- set q=type pour préciser le type de question posée. Le type par défaut est A
- nom provoque l'émission d'une requête DNS au serveur choisi précédemment. Elle demande les informations correspondant au *type* choisi et concernant *nom*. Si *nom* ne se termine pas par un point, il n'est pas complètement qualifié (FQDN) et si la recherche échoue pour ce *nom*, des requêtes supplémentaires seront émises en ajoutant à *nom* les domaines de recherche de la machine (lignes domain et search dans /etc/resolv.conf) jusqu'à obtenir une réponse
- **exit** pour quitter

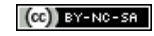

#### Exercice 19 (interrogations DNS avec nslookup)

Sur un terminal de votre PC, afficher le manuel en ligne de nslookup en tapant :

#### \$ man nslookup

afin de s'y référer éventuellement.

Depuis un autre terminal du PC, utiliser nslookup pour :

- 1. Obtenir les serveurs SMTP en charge du domaine greenpeace.org
- 2. Obtenir l'adresse IPv4 de www.wwf.fr
- 3. quitter nslookup en tapant exit.

() Normalement, on devrait pouvoir intérroger d'autres serveurs DNS ce qui permettrait des manipulations plus interressantes, notamment itératives. Malheureusement, un firewall à l'université bloque les requêtes/réponses.

[Corrigé]

#### 4.2.5 WHOIS : informations sur les gestionnaires d'un domaine

En formulant une "requête whois" à une "autorité compétente", on obtient en réponse un certain nombre de renseignements sur les gestionnaires d'un nom de domaine.

L'autorité compétente pour les domaines se terminant par **.fr** et **.re** est l'AFNIC. C'est une association chargée d'attribuer et de gérer les domaines **.fr** et **.re**. Elle fournit la possibilité d'interroger en ligne sa base de données via l'URL http://www.afnic.fr/outils/whois.

Un grand nombre de domaines tels que .arpa, .biz, .com, .edu, .org, et autres sont gérés par l'Internic bien que .com et .net soient en fait l'exclusivité de la société VeriSign. On peut aussi interroger en ligne ces gestionnaires via l'URL http://www.internic.net/whois.html.

Enfin, on peut utiliser un site comme http://network-tools.com qui regroupe plusieurs des services que nous avons étudiés au cours de ce TP.

Sous Linux, on peut interroger les serveurs *whois* en utilisant la commande **whois**.

#### Exercice 20 (interrogation whois sur Linux)

Utiliser la commande whois sur allegro pour obtenir des renseignements sur différents domaines tels que : univ-aix.fr., univ-mrs.fr., free.fr., wanadoo.fr., gouv.fr., et autres domaines de votre choix.

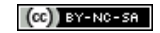

## 5 Configuration d'un serveur et d'un client DHCP

## 5.1 Configuration d'un serveur DHCP

Un serveur DHCP doit avoir une interface configurée de manière statique. C'est le cas de la machine virtuelle m2 dont l'interface eth0 est configurée statiquement avec l'adresse 10.0.2.10/24.

() La configuration de m1 n'est que temporaire et disparaît si on la redémarre.

Nous allons configurer m2 pour servir de serveur DHCP dans le réseau 10.0.2.0/24. Un serveur DHCP (**dhcp3-server**) est déjà installé sur m2. Il reste à le configurer, ce qui nécessite les étapes suivantes (ne rien changer pour le moment) :

- modification du fichier /etc/default/dhcp3-server pour indiquer sur quelle interface le serveur répondra aux requêtes;
- modification du fichier /etc/dhcp3/dhcpd.conf pour indiquer les paramètres DHCP du serveur;
- démarrage du serveur.

## Exercice 21 (configuration du serveur DHCP de m2)

Sur la machine virtuelle m2 :

- 1. Utiliser vi pour éditer le fichier /etc/default/dhcp3-server et indiquer eth0 comme interface à utiliser puis quitter en sauvant;
- 2. Utiliser vi pour éditer le fichier /etc/dhcp3/dhcpd.conf. Celui-ci contient déjà de nombreuses informations dont la plupart sont commentées :
  - (a) modifier l'option domain-name pour contenir le domaine iut.univ-aix.fr;
  - (b) modifier l'option **domain-name-servers** pour utiliser le serveur de noms 139.124.1.2;
  - (c) Décommenter la ligne :

```
#authoritative;
```

en supprimant le # du début ;

(d) Mettre en commentaires la ligne :

```
log-facility local7;
```

en insérant un # du début ;

(e) Saisir les lignes suivantes qui autorisent le serveur à allouer dynamiquement les adresses 10.0.2.100 à 10.0.2.150 dans le réseau 10.0.2.0/24 :

```
subnet 10.0.2.0 netmask 255.255.255.0 {
  range 10.0.2.100 10.0.2.150;
  option routers 10.0.2.2;
  option subnet-mask 255.255.255.0;
  option broadcast-address 10.0.2.255;
}
```

- (f) Quitter l'édition du fichier en le sauvant ;
- 3. Démarrer le serveur en tapant :
  - # /etc/init.d/dhcp3-server start

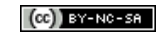

## 5.2 Configuration d'un client DHCP

Nous allons maintenant configurer m1 comme un client DHCP (de façon temporaire).

## Exercice 22 (configuration du serveur DHCP de m2)

Sur la machine virtuelle m1 :

- 1. Taper simplement :
  - # dhclient eth0

et patienter. Elle devrait obtenir l'adresse 10.0.2.100 qui est la première adresse allouable par le serveur.

2. Afficher la configuration IP de l'interface eth0, la table de routage, et le fichier /etc/resolv.conf, puis vérifier que tout fonctionne normalement pour m1.

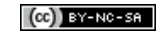